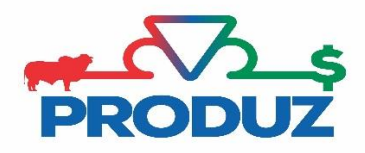

## **ACESSO REMOTO**

1) Abra qualquer navegador de internet que não seja o Chrome.

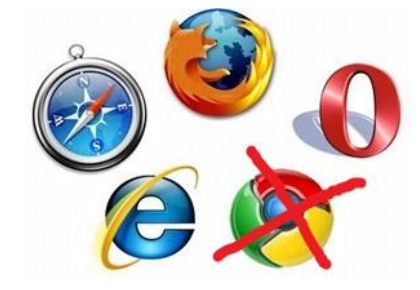

2) Assim que abrir o navegador (de preferência o internet Explorer), vá no endereço, digite: **arquivos.abcz.org.br** e clique enter.

| C C C C C C C C C C C C C C C C C C C              | Devenload de arquivos para ×                                                                 |
|----------------------------------------------------|----------------------------------------------------------------------------------------------|
| Arquivo Editar Exibir Favoritos Ferrament Ajuda    |                                                                                              |
| 🚕 🏠 http192.168.115.83-Expo 🕷 comune 🔥 ABCZ - Asso | ciação Brasile                                                                               |
| BARRA DE ENDEREÇO                                  | ABCZ<br>Asociação Brazileira dos Citadores de Zebu                                           |
|                                                    | DSI - Download de arquivos para Suporte.                                                     |
|                                                    | Acesso e/ou Controle Remoto                                                                  |
|                                                    | AAv3 AnyDesk ShowMyPC TeamViewer                                                             |
|                                                    | AAV3 - Site Oficial AnyDesk - Site Oficial Showmypc - Site Oficial TeamViewer - Site Oficial |
|                                                    | Instalacao do SIAG-2016-2:                                                                   |
|                                                    | SIAG - FTP:                                                                                  |
|                                                    | SIAGFTP.exe SIAGFTP.zip                                                                      |
|                                                    | Instalacao completa:                                                                         |
|                                                    | Instalacao_Padrao.zip Siag.exe                                                               |
|                                                    | Outros softwares:                                                                            |
|                                                    | • 7z zip                                                                                     |
|                                                    | BitDefender_x64.zip                                                                          |
|                                                    | BitDefender_X86.zip Client zin                                                               |
|                                                    | • Office 2010 32Bits.zip                                                                     |
|                                                    | Office 2010 64Bits.zip                                                                       |
|                                                    | Revo_Portable.zip                                                                            |
|                                                    | SigenNet.zip                                                                                 |
|                                                    | Video_PMGZ_moduloAvancado.zip                                                                |
|                                                    | Video_PMGZ_treinamento720x576.zip                                                            |
|                                                    | wps_office_free.zip                                                                          |
|                                                    | • Zoc.Zip                                                                                    |

3) Quando acessar a página, clique na opção do ACESSO E/OU CONTROLE REMOTO indicado pelo atendente.